# **GE2KAP**

#### Complément au tutoriel

#### Pré-requis langage ooRexx :

Version recommandée : "ooRexx4.1.0-windows-x86\_32.exe"

Modules de téléchargement, chez Plaisance Pratique :

http://www.plaisance-pratique.com/g2kap-2-2-remedier-a-l-imprecision#forum2361

Deux choix de téléchargement

1<sup>er</sup> lien de téléchargement : <u>ooRexx</u>

2<sup>em</sup> lien : <u>ooRexx4.1.0-windows-x86 32.exe</u>

Les deux liens ont le même effet, et dirige la procédure de téléchargement

- Dans le cadre du téléchargement par <u>ooRexx</u>, directement vers le site officiel ooRexx, vous aurez à choisir la version v 4.1.0, qui vous dirigera vers le site de télé chargement "Source Forge"
- 2) Dans le cadre du téléchargement par <u>ooRexx4.1.0-windows-x86\_32.exe</u> on passe directement par le site de télé chargement "Source Forge" qui lui proposera directement le téléchargement de la bonne version

| 1       |                                        |  |
|---------|----------------------------------------|--|
| Source  | readme.pdf<br>CHANGES<br>ReleaseNotes  |  |
|         | ooRexx-4.1.0-fedora13.i686.rpm         |  |
| Windows | ooRexx4.1.0-windows-x86_32.exe (32bit) |  |

ooRexx4.1.0-windows.x86 64.exe (64bit)

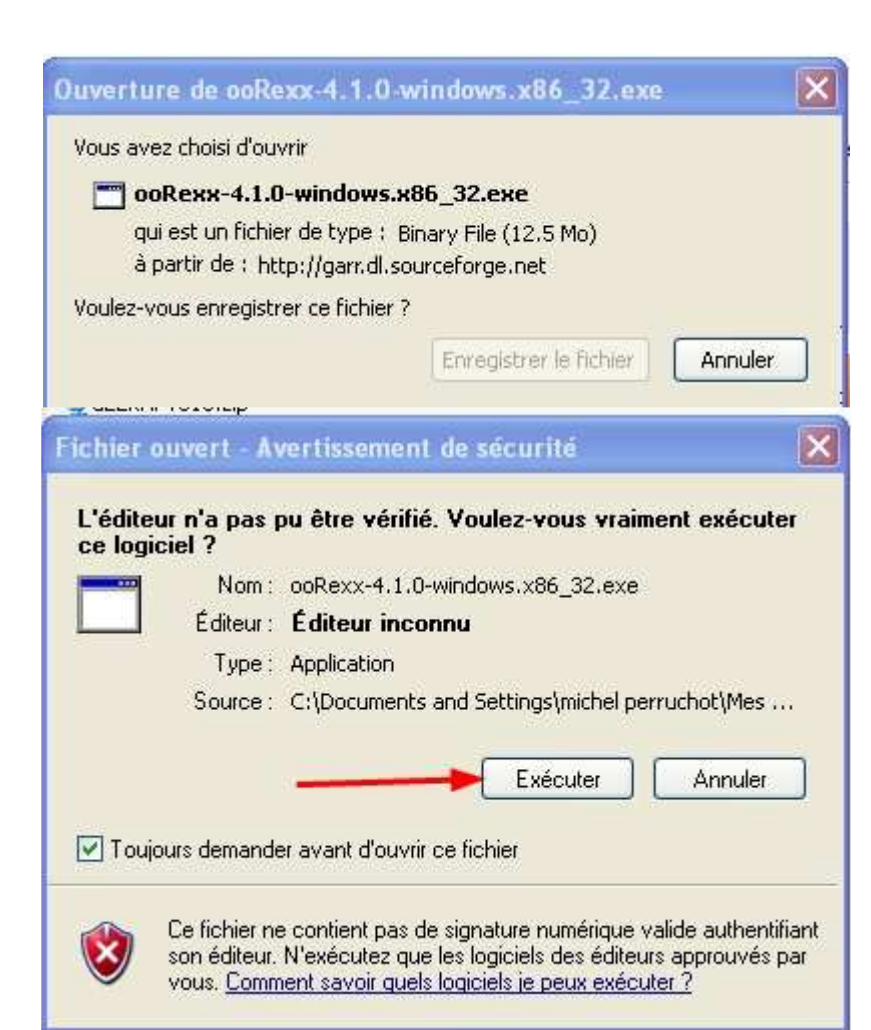

Dans le choix proposé par ooRexx

- Choisir la v 4.1.0
- Puis chercher pour Windows, la version 32 bit, comme indiqué ci dessous
- Puis choisir impérativement la version 32 bit, sous Windows, même si votre ordinateur tourne sous 64 bit
- Dans les deux cas on vous demandera d'ouvrir ou d'enregistrer le programme
- Prenez l'option *''enregistrer ce fichier''*
- Conserver ce setup en lieu sûr, il vous permettra éventuellement de recharger le programme sans passer par la phase de téléchargement.

Exécuter le set up :

ooRexx-4.1.0-windows.x86\_32.exe

Depuis le répertoire ou il été archivé

• Windows déclenchera une alerte de sécurité sans objet, on ne s'en préoccupe pas

|                    | s 🚱 rexx.exe      | 56 Ko | Application |                                     |
|--------------------|-------------------|-------|-------------|-------------------------------------|
| ani                | @@rexxc.exe       | 56 Ko | Application |                                     |
| C doc              | 🚱 rexxhide.exe    | 56 Ko | Application | • Le setup a installé les fichiers  |
| 🗉 🧰 samples        | 🚳 rexxpaws.exe    | 58 Ko | Application | de commande sous                    |
|                    | 🞇 rxapi, exe      | 94 Ko | Application | c:/programme file, dans un          |
| H CpenCPN 2.6.1125 | rxqueue.exe       | 53 Ko | Application | répertoire qu'il a créé à cet effet |
| E CopenCPN temp    | rxsubcom.exe      | 50 Ko | Application |                                     |
| Outlook Express    | 🛛 🕄 uninstall.exe | 77 Ko | Application |                                     |

#### Pré-requis Google Earth :

Version recommandée : Au minimum la version Google Earth V5.1, sinon télécharger au lien : <u>Google</u> <u>Earth Download</u>

Options du programme :

|                            | Goog                            |    |
|----------------------------|---------------------------------|----|
| Google Earth               | 6.1.0.5001 🔫                    |    |
| Date de la version         | 17/10/2011                      | Ро |
| Heure de la version        | 10:38:49 am                     |    |
| Moteur de rendu            | OpenGL                          | ٠  |
| Système d'exploitation     | Microsoft Windows (5.1.2600.3)  | •  |
| Pilote vidéo               | Intel (00006.00014.00010.04906) |    |
| Taille de texture maximale | 2048x2048                       |    |
| mémoire vidéo disponible   | 128 Mo                          |    |
| Serveur                    | kh.google.com                   |    |

Pour vérifier votre version de Google earth

- Dans l'onglet "aides"
- Ouvrir "A propos de Google Arth"

| do ob                                   | visice ivavigacio                         | in General                     |                            |                                  |
|-----------------------------------------|-------------------------------------------|--------------------------------|----------------------------|----------------------------------|
| Couleurs de texture                     |                                           | Filtrage anisotrope            | Taille des libellés/icônes | Mode graphique                   |
| 🔘 Couleurs (16 bits)                    |                                           | Oésactivé                      | Petite                     | OpenGL                           |
| 📀 Couleur réelle (32 bits)              |                                           | O Moyen                        | O Moyen                    | O DirectX                        |
| Compresser                              |                                           | O Haut                         | 🔘 Grande                   | Utiliser le mode sans échec      |
| Afficher lat/long                       |                                           | Unités de mesure               | Polices                    | 7                                |
| 🔵 Degrés décimaux                       |                                           | 🔘 Valeur par défaut du système |                            |                                  |
| Degrés, minutes,                        | secondes                                  | O Pieds, Miles                 | Choisir une police 3D      |                                  |
| Degrés, minutes o<br>Projection transve | lécimales <del></del><br>erse de Mercator | 💿 Mètres, kilomètres           | ·                          |                                  |
| Qualité du relief                       |                                           |                                |                            |                                  |
| Faible                                  |                                           |                                |                            | Élevée                           |
| (plus rapide)                           |                                           |                                |                            | (plus lent)                      |
|                                         |                                           |                                | Fa                         | acteur dielevation : 0 (0.5 - 3) |
| Planisphère                             |                                           |                                |                            |                                  |
| Taille de la carte :                    | Petite 🦟                                  | 0                              |                            | Grande                           |
| Relation de zoom : [i                   | nfini 1:1                                 | ]                              | 0                          | 1:infini                         |

### Dans l'onglet outil → options

- Régler la géodésie en : degré, minutes décimales
- Décocher l'affichage du relief
- Toutes les autres options fonctionnent comme telles

| Barre d'outils<br>Barre latérale                                                              | Ctrl+Alt+T<br>Ctrl+Alt+B |                                           |
|-----------------------------------------------------------------------------------------------|--------------------------|-------------------------------------------|
| Plein écran<br>Taille de la vue                                                               | F11                      | THE REAL PROPERTY OF                      |
| Afficher l'outil de navigation                                                                |                          | Automatiquement                           |
| <ul> <li>✓ Barre d'état<br/>Grille</li> <li>Planisphère</li> <li>Légende (échelle)</li> </ul> | Ctrl+L<br>Ctrl+M         | Toujours<br>Boussole uniquement<br>Jamais |
| Atmosphère<br>Soleil<br>Images historiques<br>Surface de l'eau                                |                          |                                           |
| Explorer                                                                                      | ः                        | State March                               |
| Réinitialiser                                                                                 | Le Voor                  |                                           |
| Faire de ce lieu mon point de déj                                                             | oart                     | 3 - 3 0                                   |

# Dans l'onglet Affichage ightarrow options affichage

- Décocher toutes les options
- On peut laisser la barre d'état qui fournit des informations utiles pour la fusion : géodésie et surtout altitude de prise de vue, donnant en fait le niveau de détail de la carte
- Ne pas afficher l'outil de navigation

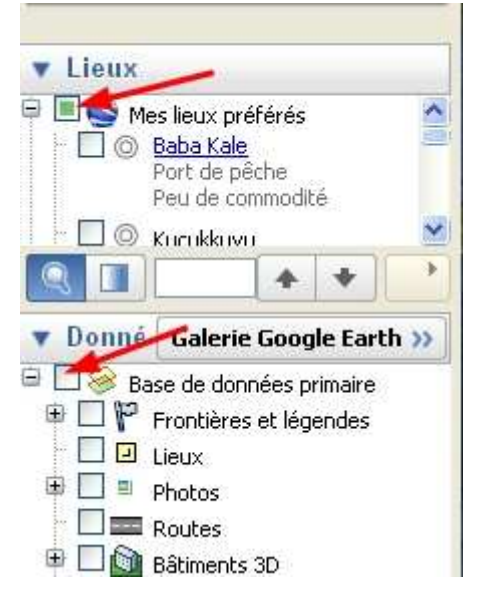

## Dans l'onglet Affichage → barre latérale

- Dans un premier temps, valider l'option barre latérale
- Dans cette barre décocher toutes les options, la présence d'informations géodésiques des WP de photos ou de lieux peut perturber le calcul du process de fusion/transparence
- Refermer la barre latérale en décochant l'option "barre latérale"

Fin pour cette 1<sup>ère</sup> partie des pré requis. A suivre : les paramétrages d'OpenCPN et de GE2KAP

Michel sur Laorana, le 12/01/2012